## How to sync your Cardinal Mail with your Android Phone

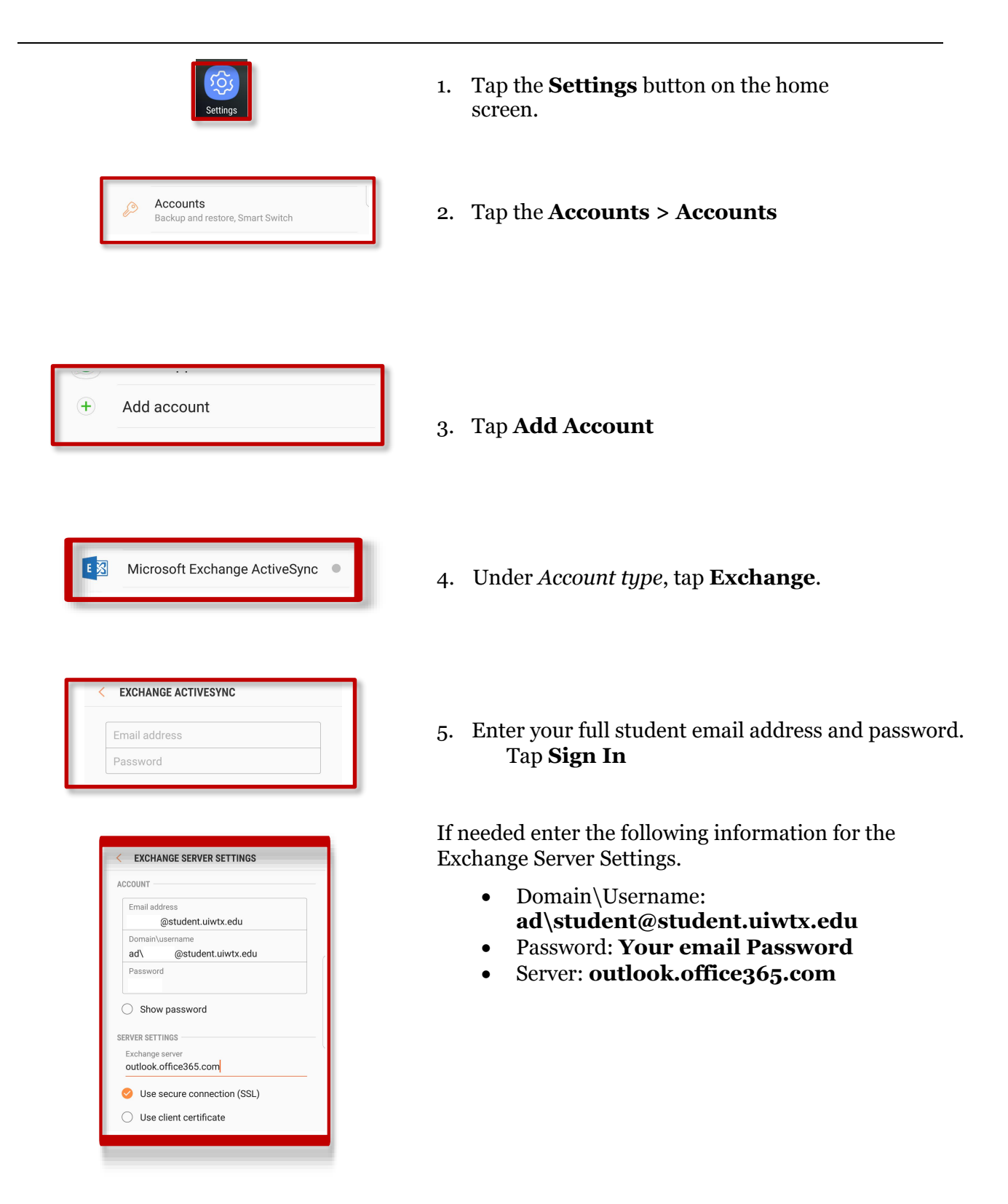

| Remote security administration                                                                                           |
|----------------------------------------------------------------------------------------------------|
| Server outlook.office365.com must be<br>able to remotely control some security<br>features on your phone. Continue?      |
| CANCEL OK                                                                                                    |
|                                                                                                    |
|                                                                                                    |
| • MANUAL SETUP                                                                                                    |
| Period to sync Email                                                                                                    |
| 3 days 💌                                                                                                    |
| Sync schedule                                                                                                    |
| Auto (when received) 💌                                                                                                   |
| Emails retrieval size                                                                                                    |
| Pariod to sync Calandar                                                                                                  |
| 2 weeks ▼                                                                                                    |
| otify me when email arrives                                                                                              |
| Sync Contacts                                                                                                    |
| Sync Calendar                                                                                                    |
| Sync Task                                                                                                    |
| Sync Messages                                                                                                    |
| NEXT                                                                                                    |
|                                                                                                    |
| 박(晉) 중····································                                                                               |
| < PHONE ADMINISTRATOR                                                                                                    |
| Email Server outlook office365 com must be able to                                                                       |
| remotely control some security features on your<br>phone.                                                                |
| Activating administrator will allow Email to<br>perform the following operations:                                        |
| Erase all data     Erase phone's data without warning, by     performing factory data reset.                             |
| <ul> <li>Set password rules<br/>Control the screen unlock password length and<br/>character restrictions</li> </ul>      |
| Monitor screen unlock attempts     Monitor number of incorrect passwords                                                 |
| entered when unlocking screen, and lock phone<br>or erase all phone data if too many incorrect<br>passwords are entered. |
| Lock the screen Control how and when the screen locks                                                                    |
| <ul> <li>Set screen unlock password<br/>expiration<br/>Control how frequently the screen unlock</li> </ul>               |
| password must be changed.<br>• Set storage encryption<br>Require stored application data to be                           |
| encrypted.                                                                                                    |
| <ul> <li>Turn off cameras<br/>Prevent use of all device cameras.</li> </ul>                                              |

6. Tap **OK** 

7. Click the **checkboxes and sliders** to select Account Options you want to use for your email

8. Tap Next

On the next screen, tap **Activate** Within the next *3-5 minutes*, depending on your network speed your emails will begin to populate

And the following screen you will be able to label your email account to **UIW Email.** 

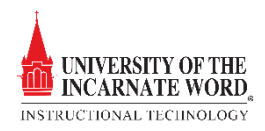